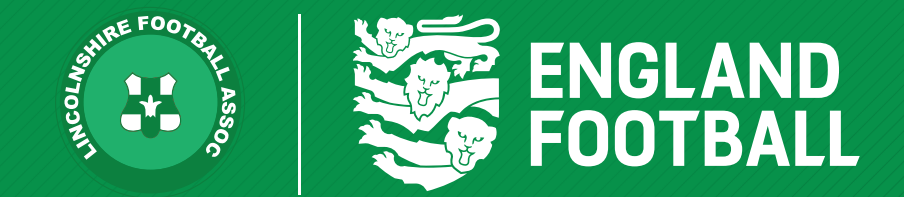

## HOW TO CANCEL A REGISTRATION

'ONE LINCOLNSHIRE COMMUNITY, UNITED AND INSPIRED BY THE POWER OF FOOTBALL'

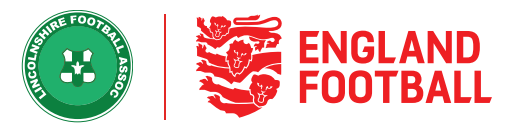

**Step one** - To cancel a player's registration, you will first need to find them in the list of 'All players' in your Competitions Portal. Use the search bar and/or filters to find specific players easier.

| Competition Portal \ Players \ All Players |                       |                                              |                 |                    |  |
|--------------------------------------------|-----------------------|----------------------------------------------|-----------------|--------------------|--|
| Players                                    |                       |                                              |                 |                    |  |
| All Players                                | Pending Actions (8)   |                                              |                 |                    |  |
| Q Type Name or FAN ID                      | Show Filters (0)      |                                              | Export          | Download Headshots |  |
| 161 Players                                | Age 🖨 Status          | Registered Teams                             | Pending Teams   | Suspensions        |  |
|                                            | maic                  | negisteres realis v                          | renang rearis + | a capenatoria      |  |
|                                            | 62 Registered         | WGSO East First                              | WGSO East First | :                  |  |
| 0                                          | 21 Registered         | WG50 West First                              | 4               | :                  |  |
| Grand States                               | 23<br>Male Registered | WGSO Central First<br>WGSO Central Labradors |                 | :                  |  |

## / HOW TO CANCEL A REGISTRATION

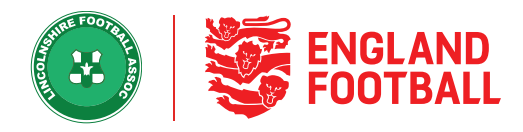

## Step Two - Once you have found the player click into it, and then click "Registrations"

|     |                                   |                       | le le                                                |                           |                    |
|-----|-----------------------------------|-----------------------|------------------------------------------------------|---------------------------|--------------------|
| × . | Player Details                    | Registrations         |                                                      |                           |                    |
|     | Show Expired Registrations        |                       |                                                      |                           | De-Register Player |
| 0 1 | Team Name 🗢                       | Registration Status 💠 | League \$                                            | Registered Between 🔺      | Info               |
|     | WGSO Central Labradors<br>2020/21 | Registered            | WGSO Test Super League<br>Open Aged Men's Division 1 | 16 Mar 2021 - 29 Jun 2021 | 0                  |
| 0   | WGSO Central First<br>2020/21     | Registered            | WGSO Test Super League<br>Open Aged Men's Division 1 | 16 Mar 2021 - 29 Jun 2021 | 0                  |

**Step Three** - You can then select which league registrations you would like to cancel, by using the tick boxes on the left-hand side. Ticking the one next to 'Team Name' will select all. Then just click on 'De-Register Player' on the right-hand side.

| Show Expired Registrations     |                       |                                                      |                           | De-Register Player |
|--------------------------------|-----------------------|------------------------------------------------------|---------------------------|--------------------|
| pam Name 🌻                     | Registration Status 💲 | League \$                                            | Registered Between        | Info               |
| GSO Central Labradors<br>20/21 | Registered            | WGSO Test Super League<br>Open Aged Men's Division 1 | 16 Mar 2021 - 29 Jun 2021 | 0                  |
| GSO Central First<br>020/21    | Registered            | WGSO Test Super League<br>Open Aged Men's Division 1 | 16 Mar 2021 - 29 Jun 2021 | 0                  |

LINCOLNSHIRE FA - 'ONE LINCOLNSHIRE COMMUNITY, UNITED AND INSPIRED BY THE POWER OF FOOTBALL'

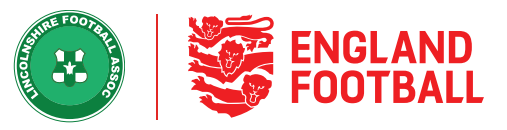

**Step Four** - This screen will then pop up asking you to confirm and will show you how many registrations you are cancelling. Just click on 'Confirm cancellation' to complete the process. You can also backdate the cancellation if you need to.

| CANCEL REGISTRATION - BULK                                         |  |  |
|--------------------------------------------------------------------|--|--|
|                                                                    |  |  |
| Do you wish to cancel registration for:<br>2 Teams?                |  |  |
| If required you can backdate the expiry of the registrations below |  |  |
| Registration Expiry Date                                           |  |  |
| 17/03/2021                                                         |  |  |
| CANCEL CONFIRM CANCELLATION                                        |  |  |

LINCOLNSHIRE FA - 'ONE LINCOLNSHIRE COMMUNITY, UNITED AND INSPIRED BY THE POWER OF FOOTBALL'